# Elsevier ScienceDirect 使用说明

## 1. ScienceDirect 登录界面

登录 <u>https://www.sciencedirect.com/</u>网址,进入 ScienceDirect 检索页面。

| $\leftrightarrow$ $\rightarrow$ $\mho$ $\Leftrightarrow$ | sciencedirect.com                        |                      |                                 |                       |                        | ~ & & …        |
|----------------------------------------------------------|------------------------------------------|----------------------|---------------------------------|-----------------------|------------------------|----------------|
| ScienceDirect                                            |                                          |                      | Journals                        | Books                 | Register Sign          | in > 🕜         |
| Search for peer-review                                   | ed journals, articles, book chapters and | open access content. |                                 |                       |                        |                |
| Keywords                                                 | Author name                              | Journal/book title   | Volume                          | Issue                 | Pages                  | Q              |
| Advanced search                                          |                                          |                      |                                 |                       |                        |                |
|                                                          |                                          |                      | The hippocampu                  | s is a curled struct  | ure within the media   | al aspect of   |
|                                                          |                                          |                      | the temporal lobe<br>ventricle. | e, lying in the floor | of the inferior horn o | of the lateral |
| STORES OF                                                | (PRACA)                                  | With the second      | Learn about                     | the Hippocampu        | s>                     |                |
|                                                          | No where                                 |                      | A AL                            | KAAL                  | LA.                    | Feedback 🖓     |

图 1 ScienceDirect 登录页面

## 2. 快速检索工具

在 ScienceDirect 登录页面(图 1),可以通过关键词(Keywords),作者(Author name),杂志名/ 书名(Journal/Book title),卷(Volume),期(Issue),以及页数(Pages)等信息来进行简单检索。

## 3.高级检索工具

在 ScienceDirect 登录页面(图 1),可以通过点击 Advanced search 进入高级检索(图 2)。在高级检索中,可以通过一条或多条字段来检索相关的文章,检索字段包括:相关词汇(Find articles with these words),作者(By these authors),期刊名/书名(In this Journal or book title),出版年份(Year),卷(Volume),期(Issue),页码(Page),题目/摘要中的重要词汇/关键词(With words in title, abstract or keywords),DOI/ISSN/ISBN 信息以及文章的类型等信息。如果需要进一步检索,可以单击下方的'open expert search',进入专家检索。在专家检索的功能页面,除了上文提到的检索字段,还可以定义检索的研究领域。

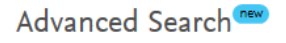

| All of the fields are optional.<br>Find out more about the new advanced search. | Find articles with these words            |              |                   |                       |  |
|---------------------------------------------------------------------------------|-------------------------------------------|--------------|-------------------|-----------------------|--|
|                                                                                 | By these authors                          |              |                   |                       |  |
|                                                                                 | In this journal or book title             |              |                   |                       |  |
|                                                                                 | Year                                      | Volume Issue |                   | Page                  |  |
|                                                                                 | With words in title, abstract or keywords |              | DOI, ISSN or ISBN |                       |  |
|                                                                                 |                                           |              |                   |                       |  |
|                                                                                 | Show these article types                  |              |                   |                       |  |
|                                                                                 | Review articles                           | Correspond   | lence             | Patent reports        |  |
|                                                                                 | Research articles                         | Data article | s                 | Practice guidelines   |  |
|                                                                                 | Encyclopedia                              | Discussion   |                   | Product reviews       |  |
|                                                                                 | Book chapters                             | Editorials   |                   | Replication studies   |  |
|                                                                                 | Conference abstracts                      | s Errata     |                   | Short communications  |  |
|                                                                                 | Book reviews                              | Examinatio   | ns                | Software publications |  |
|                                                                                 | Case reports                              | Mini review  | 'S                | Video articles        |  |
|                                                                                 | Conference info                           | News         |                   | Other                 |  |
|                                                                                 |                                           |              |                   |                       |  |

图 2 ScienceDirect 高级检索页面

## 4. 获取帮助

在 ScienceDirect 的使用过程中,可能会出现一些疑问,可以通过在线等方式获取帮助。点击 登录页面(图 1)右上方的"⑦"符号(或者在登录页面奖网页拉至最底,在 About ScienceDirect 下点击"Help"(图 3),进入帮助中心(图 4),首先可以通过浏览 Top 10 FAQs(常见 10 个问题),看是否可以解决问题。如果不行,页面下方提供了发送邮件(Email),中英文在线交谈(Chat),电话交谈(Phone)等获得帮助的方式。

| About ScienceDirect<br>Help<br>Online video tutorials<br>Privacy matters |                                                                                            | Keep Up to Date<br>Create and manage alerts<br>Receive personalized recommendations                                                                    | Explore Elsevier<br>Elsevier Connect<br>Publish with Elsevier<br>Scopus<br>Mendeley<br>Reaxys |             |
|--------------------------------------------------------------------------|--------------------------------------------------------------------------------------------|----------------------------------------------------------------------------------------------------|-----------------------------------------------------------------------------------------------|-------------|
|                                                                          |                                                                                            |                                                                                                    |                                                                                               | f 🕊 G+ 🖬    |
| ELSEVIER                                                                 | About ScienceDirect Ren<br>Cookies are used by this site.<br>Copyright © 2018 Elsevier B.V | note access Shopping cart Contact and<br>For more information, visit the cookies page.<br><i>I</i> . or its licensors or contributors. ScienceDirect © | support Terms and conditions Privacy policy<br>is a registered trademark of Elsevier B.V.     | RELX Group" |

图 3 ScienceDirect 登录页面底

#### ELSEVIER

ScienceDirect Support Center

|                                                                                       | All Topics V Search Q                                                                                                    |  |  |
|---------------------------------------------------------------------------------------|----------------------------------------------------------------------------------------------------|--|--|
| Orders & Renewals<br>Access<br>Onboarding<br>Training<br>Using the product<br>Content | <ul> <li>What's new</li> <li>What is the Recommendations service?</li> <li>Repronsible sharing</li> <li>Get in touch with us now via social medial</li> <li>Where can I find upcoming webinars and products updates?</li> <li>TLS upgraded security technology</li> </ul> <b>Dop 10 FAQs</b> <ol> <li>How do I use the new advanced search?</li> <li>Why arn I getting an error message indicating that my IP address has been blocked?</li> <li>What are corrected proofs?</li> <li>How do I open and view supplementary content and multimedia files?</li> <li>How can Lues the quick search results page?</li> <li>What are accepted manuscripts?</li> <li>What is the Recommendations service?</li> <li>How do I access full-text articles?</li> <li>Yeu more</li> </ol> |  |  |
| Role:<br>Any/All<br>Administrator/Librarian<br>Researcher                             |                                                                                                    |  |  |
|                                                                                       | For further assistance:                                                                                                    |  |  |

图 4 帮助页面

### 5. 远程登录

针对客户离开校园网(内网)下载文献的需求, Elsevier ScienceDirect 全文数据库提供了远程 登录,下载文献的服务。在上一步我们提到的登录页面底部(图 3),点击 "Remote access", 可以进入远程登录设置页面,提交学校后缀的邮箱,提交密码,进行激活后,即可以使用远 程登录服务。这样,即使您没有连接内网,也可以通过用户名密码登录的方式,进行文章检 索。

| ScienceDirect                                                                                                    |                                                                                                    |
|----------------------------------------------------------------------------------------------------|----------------------------------------------------------------------------------------------------|
| Submit Your Email Submit your password                                                                                      | Review your email Activate your Remote Access                                                                            |
| Apply for remote access                                                                                                    |                                                                                                    |
| If your institution is a ScienceDirect customer, you may be<br>Enter your email address from the institution that offers yo | e able to access our publications remotely.<br>ou ScienceDirect (e.g., name@university.edu) to check if you have access. |
| (* = required field)                                                                                                    |                                                                                                    |
| Enter your institutional email                                                                                              | *                                                                                                    |
| Continue                                                                                                    |                                                                                                    |
|                                                                                                    |                                                                                                    |

## 图 5 远程登录设置

## 6. 文献管理工具 Mendeley

除了文献检索功能,ScienceDirect 同时还提供了免费的文献管理工具 Mendeley。Mendeley 不仅仅可以帮助用户管理文献,还是一个研究人员相互交流的社区。用户既可以通过 <u>https://www.mendeley.com/</u>下载 Mendeley 本地版进行文献管理,也可以建立账户在云端进行 文献管理。

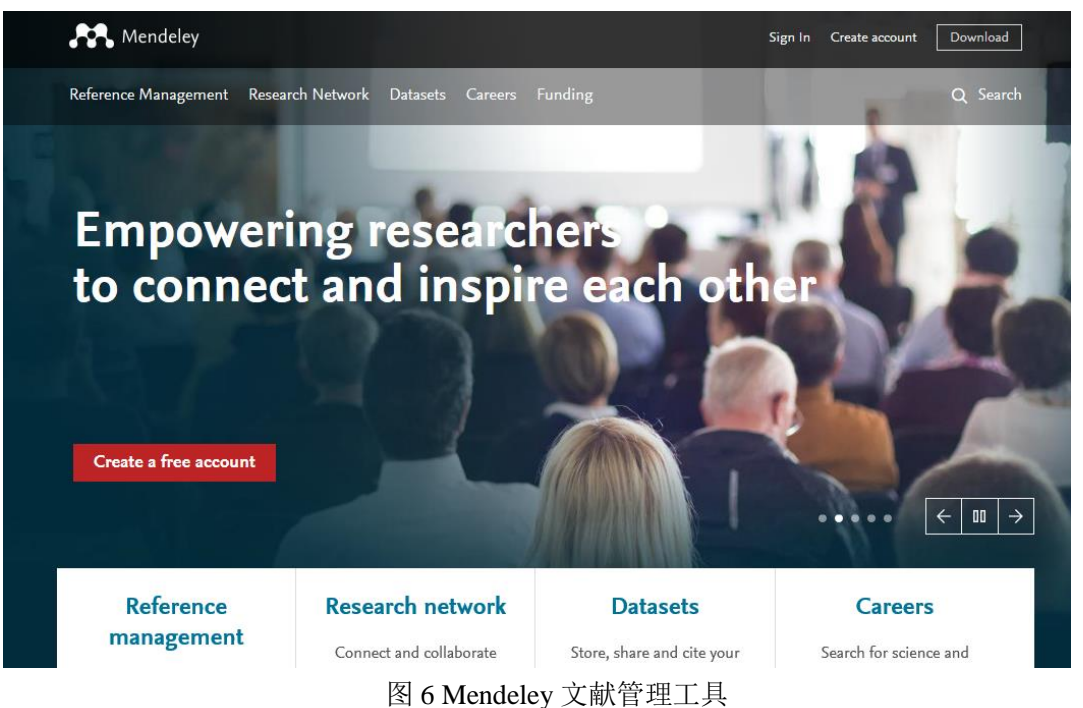

## 7. 其他创新功能

Elsevier ScienceDirect 数据库还提供了各种创新的功能,如基于百科全书式的专业解释、3D 图片、公开数据库以及高清图像等内容,用户可根据自己的需求,进行相应功能的探索使用。

| 文献类型 | 文献类型    标志代码 |      | 标志代码 |  |
|------|--------------|------|------|--|
| 普通图书 | М            | 会议录  | С    |  |
| 汇编   | G            | 报纸   | Ν    |  |
| 期刊   | J            | 学位论文 | D    |  |

表5-1 文献类型和标志代码